## Mastery1-01-Archiving-Linen-Textured-Plain-Paper-manual

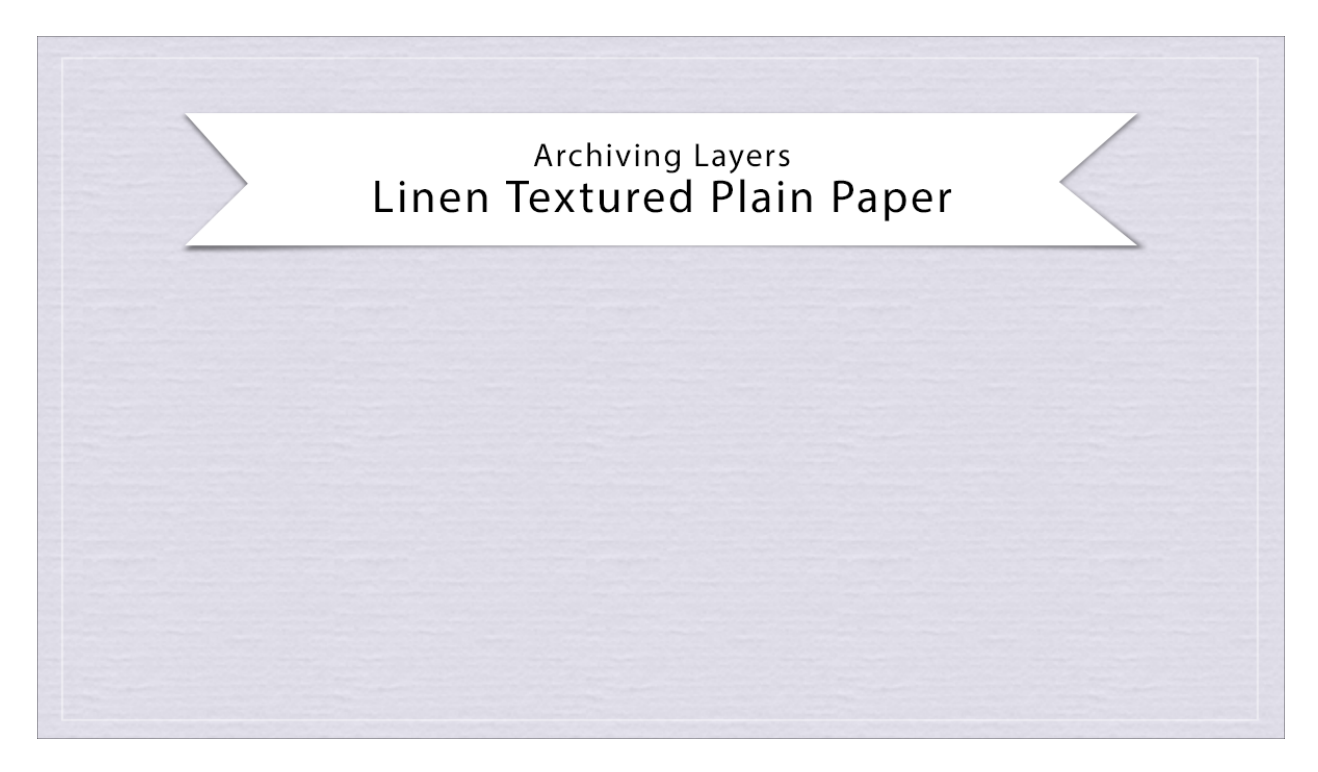

## Digital Scrapbooking Mastery, No. 1 Archiving Lesson 1: Linen Textured Plain Paper Manual © 2019 Jen White

Duplicate the Group

- Open the document you ended with in Lesson 1.
- In the Layers panel make sure the Linen Texture Plain Paper group is the active group.
- Right click (Mac: Ctrl click) on the group and choose Duplicate Group.
- In the dialog box, set the Destination Document to New and click OK.

Save the New Document

- In the Layers panel, Right click (Mac: Ctrl click) on the group and choose Ungroup Layers.
- Save the new document as layered PSD file with a unique name in a location that is easily found.